# 免試入學變更就學區 資訊平臺 【學生版操作說明】

V1.0

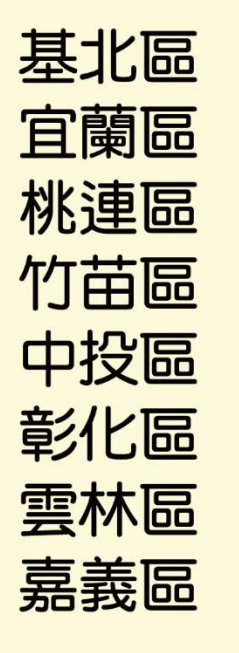

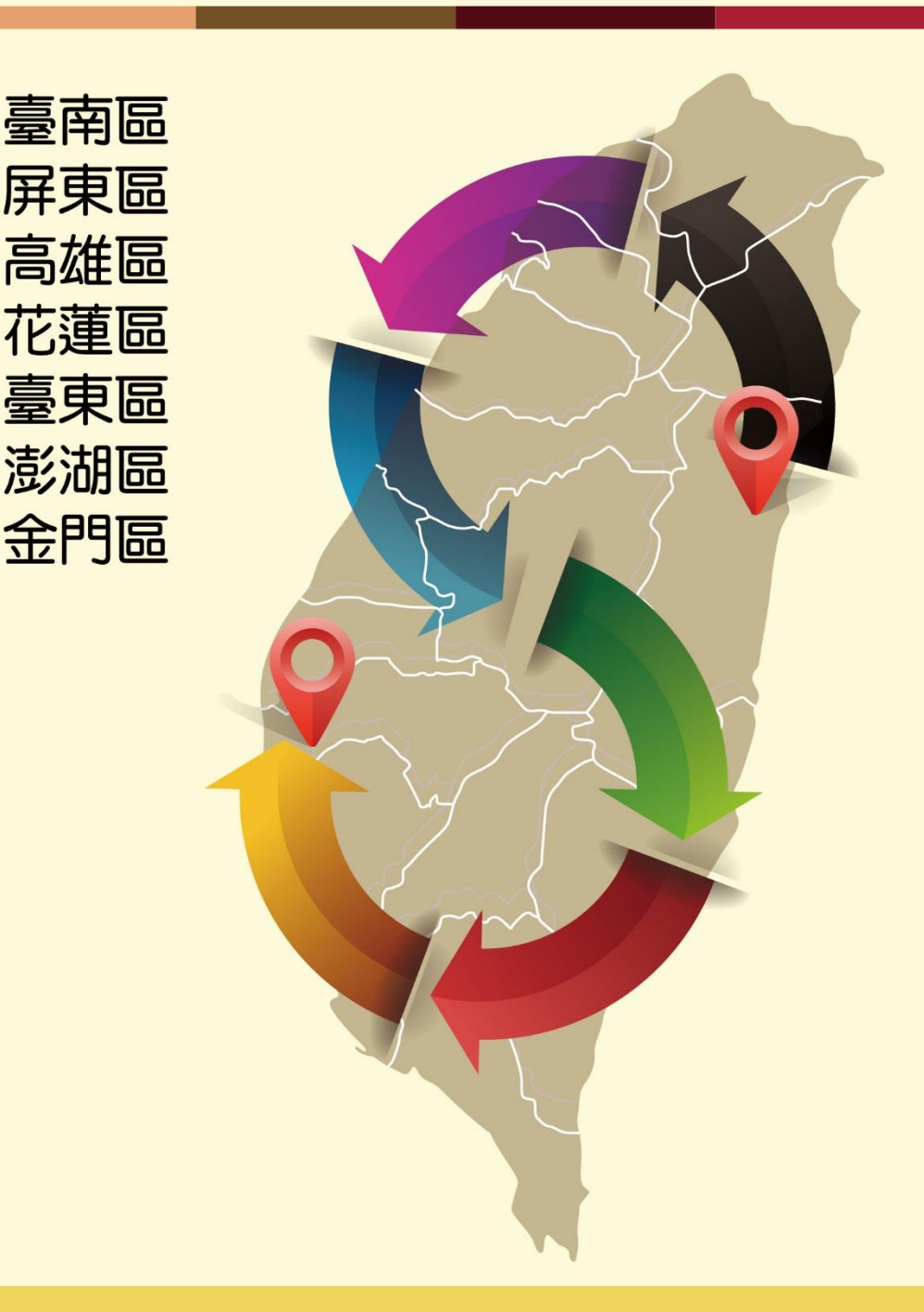

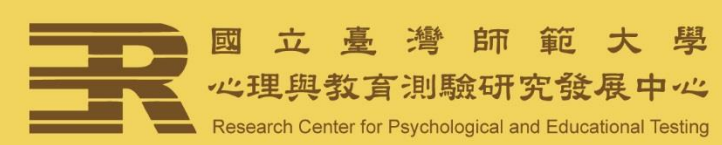

## 一、申請期間及網址

106年05月01日(星期一)上午9時至106年05月05日(星期五)下午 4時止·登入變更就學區資訊平臺<sup>1</sup>(<u>https://online.nace.edu.tw/ChangeArea</u>)填 寫相關資料。

# 二、申請條件<sup>2</sup>

| 申請原因                                                                                                    | 應繳證明文件                                                                                                    |
|----------------------------------------------------------------------------------------------------|----------------------------------------------------------------------------------------------------|
| 學生就讀或畢業國中學籍所在之免試就<br>學區,未設置學生適性選擇的高級中等<br>學校課程群別或產業特殊需求類科者。                                              | 無・ <u>但申請獲核准後・應以所填寫之科別或</u><br>群別作為第一志願序。                                                                                   |
| 學生因搬家遷徙者。                                                                                                | 戶口名簿影本、或房屋所有權證明、或租屋<br>證明、或足以證明其搬家遷徙至所申請變更<br>之就學區之居住相關文件。                                                                  |
| 學生在國中階段跨區就學,但未遷移戶<br>籍,並計畫返回原戶籍所在地就讀高級<br>中等學校者。                                                         | 戶口名簿影本。                                                                                                    |
| 其他經核定的特殊因素:<br>一、父母工作地遷徙。<br>二、依親(包括父母離異改依其中另一<br>方、改依二親等之直系親屬、或其他<br>旁系之親屬等)。<br>三、家庭特殊境遇。<br>四、其他特殊因素。 | <ul> <li>1.父親或母親之在職證明,並足以證明其工<br/>作地點為所申請變更之就學區(第一款)。</li> <li>2.戶口名簿影本、監護人同意書(第二款</li> <li>3.提出相關證明文件(第三款、第四款)。</li> </ul> |

# 三、操作說明下載

登入系統後,可下載學生版操作說明。

| 免試入學變更就學區資訊平臺                   |           | 帳號: 101**0106 (2011) |
|---------------------------------|-----------|----------------------|
| 操作說明下載 個人資料授權及使用聲明   變更就學區申請書填報 |           |                      |
|                                 | 受生版操作說明下載 |                      |

<sup>&</sup>lt;sup>1</sup>系統上線時間為 106 年 04 月 24 日。

<sup>&</sup>lt;sup>2</sup>申請條件請依簡章為準。

## 四、操作流程

變更就學區資訊平臺學生端申請流程,如下圖所示。以下將按步驟進行說 明。

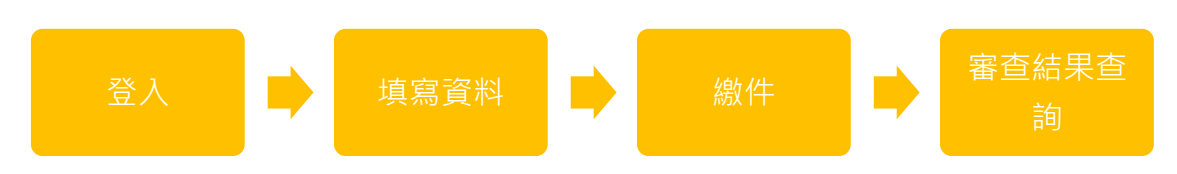

- (一)系統登入
- 1. 已報名 106 年國中教育會考者
  - (1) 帳號為國中教育會考准考證號共9碼(例如:101400107)·密碼預設 為出生年月日共6碼(例如:900101)·並請輸入驗證碼後按「登入」。

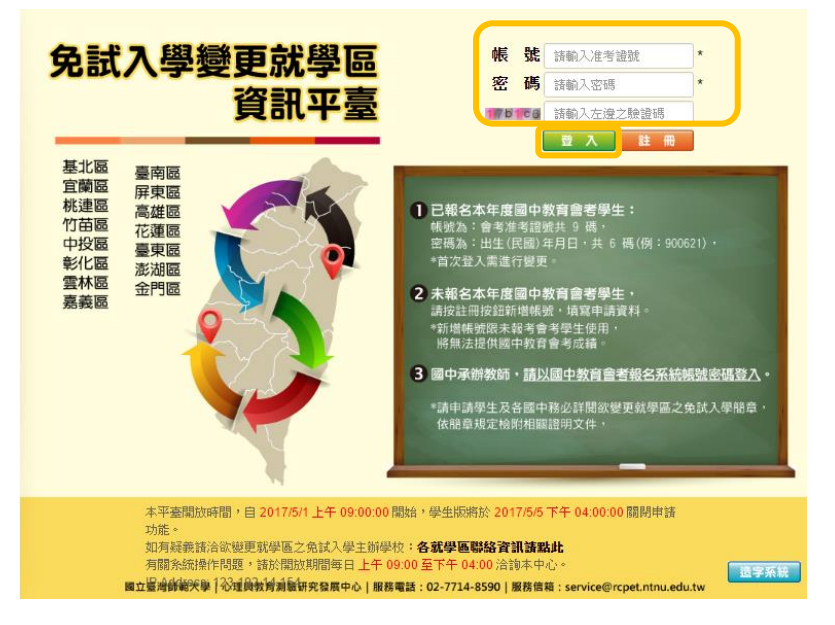

 (2) 首次登入後,須變更密碼。請先輸入預設密碼(出生年月日共6 碼),再輸入新密碼。新密碼須為6碼以上且英數混合。若忘記密碼
 時,可以教師於系統進行查詢或是重置密碼。

| 密碼不得為出生年月日,請先變更    | 更您的密碼   |  |
|--------------------|---------|--|
|                    | 目前密碼:   |  |
| 載人[101**0111]的新密碼。 | 確認新密碼:  |  |
|                    | 愛更密碼 取消 |  |

(3)請詳閱並勾選「本人詳閱並同意提供本人之個人資料予 106 學年度全國高級中等學校免試入學委員會作為變更就學區及免試入學相關工作目的使用」後,按「確認上述個人資料授權內容」。

| 免試入學變更就學區資訊平臺                                                                                                    | 帳號:101**0111 (費出)                   |
|----------------------------------------------------------------------------------------------------|-------------------------------------|
| 操作說明下載 個人資料授權及使用聲明 變更就學區申請書填報                                                                                                    |                                     |
| 106學年度全國高級中等學校免試人學中調變更就學區資料授權聲明                                                                                                    |                                     |
| 106學年度全國高級中導學校免試人學委員會(以下簡稱本會)為辦理106學年度全國高級中導學校免試人學變更就學區<br>人資料保鐵法規定,取得並保管學生個人資料,在辦理變更就學區事務之目的下,進行處理及利用。本會將醫盡善良的<br>學生個人資料,僅提供變更就學區及免試人學相關工作目的使用。 | (以下簡稱變更就學區),須依個 ^<br>呆管人之義務與責任,妥善保管 |
| 一、攀生資料蒐集與目的:凡申請變更就攀區者,即表示同意投權本會,得將自攀生申請參加變更就攀區所取得之個。<br>及免試入學相關工作目的使用。                                                                           | 人相關資料,運用於變更就學區                      |
| 二、學主資料使用對象:本會在辦理變更就學區所蒐集之學主資料,僅用於變更就學區及免試入學相關工作,並提供;<br>人)、(2)受委託之集體申請單位、(3)全國各就學區高級中等學校免試入學委員會、(4)國立臺灣師範大學心理與教育測<br>用。                          | 予(1)學生本人及家長(家監護<br>驗研究發展中心、(5)教育部使  |
| 三、學主資料蒐集之類別:變更說學區蒐集之學主個人資料包含姓名、國中教育會考進考證號碼、出生年月日、身分調號)、性別、電子偕箱、通訊地址、聯絡電話、手機號碼、屬(純)業學校、說學區、變更說學區因素等。                                              | 登统一編號(或居留證統一證                       |
| 四、學主資料儲存及保管: 微個人資料保護法規定,除非有其他法令限制,學生個人資料保存時間,為自本學年度起<br>錄留。                                                                                      | 算1個學年度,並於時間屆滿後 ▼                    |
| 日本人已詳閱並同意提供本人之個人資料予106學年度全國高級中等學校免試人學委員會作為變更就學區及                                                                                                 | 免試入學相關工作目的使用・                       |
| ☞ 確認上述個人資料授權內容                                                                                                    |                                     |
| 國立臺灣師範大學心理與教育測驗研究發展中心 電話:(02)7714-8590 傳真:(02                                                                                                    | 2)8601-9610                         |

#### 2. 未報名 106 年國中教育會考者

(1)按「註冊」,以身分證統一編號(可允許居留證或護照,需確實填寫有效證號)註冊帳號。如105年以前參加過會考,亦須註冊新帳號。

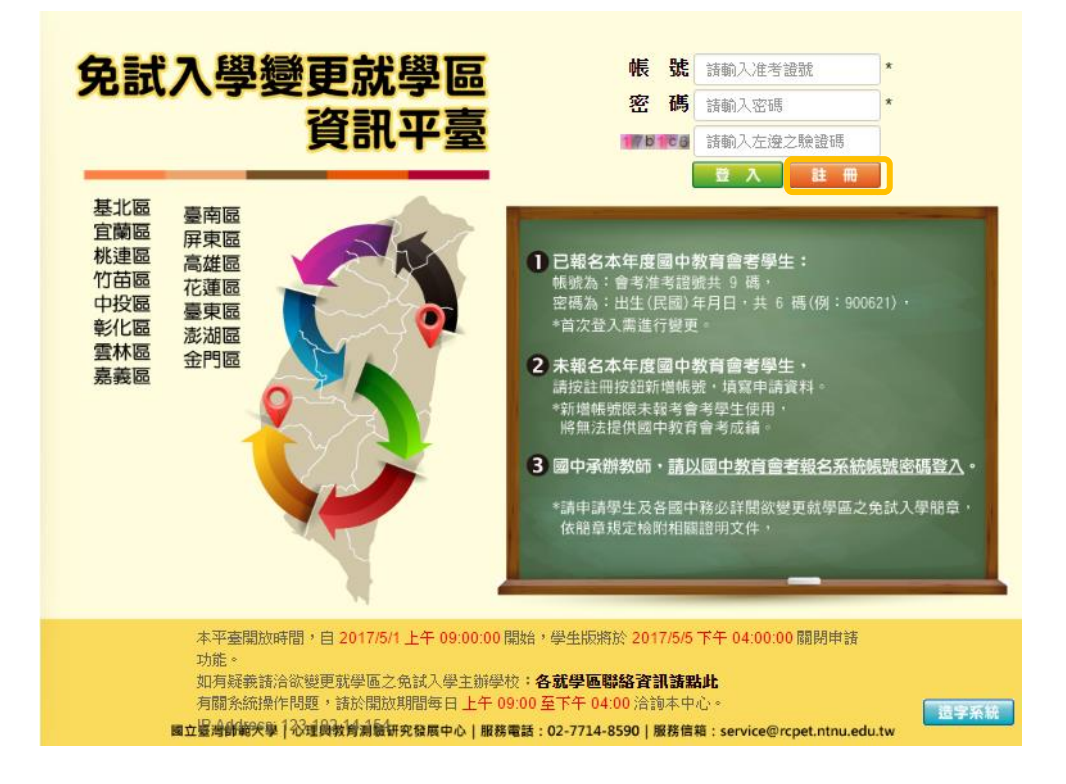

(2)請詳閱並勾選「本人詳閱並同意提供本人之個人資料予 106 學年度全國高級中等學校免試入學委員會作為變更就學區及免試入學相關工作目的使用」後,按「確認上述個人資料授權內容」。

|              | 106學年度全國高級中等學校免試入學申請變更就學區資料授權聲明                                     |
|--------------|---------------------------------------------------------------------|
| 106學年度全國     | 高級中等學校免试入學委員會(以下簡稱本會)為辦理100學年度全國高級中等學校免試入學變更就學面(以下簡稱變更就學面),勞依個人資料   |
| 保護法規定,       | %有並是希學生個人資料,在辦理變更就學區事務之目的下,進行處理及利用。本會將高盡書兒孫管人之義務與責任,妥善孫管學生個人資       |
| 科,僅提供援了      | #就學面及免試入學相關工作目的使用。                                                  |
| 一、學生資料]      | 3株與目的:凡申請變更就學區者,即表示问意.授權本會,得將自學生申請參加變更就學區所軟得之個人相關資料,運用於變更就學區及免試     |
| 入學相關工作]      | 的使用。                                                                |
| 二、學生資料(      | 地對象:本會在辦理變更就學區所蒐集之學生資料。僅用於變更就學區及免試入學相關工作,並提供予(1)學生本人及家長(或監護人)、(2)   |
| 受委託之集體)      | 諸葉位、(3)全國各就學區高級中等學校免試入學委員會、(4)國立臺灣師範大學心理與教育測驗研究發展中心、(5)教育部使用。       |
| 三、學生資料       | I集之類別:變更說學區蒐集之學生個人資料包含姓名、國中教育會考進考證號碼、出生年月日、身分證統一編號(或居留證統一證號)、性      |
| 別、電子信箱       | 通訊地址、聯絡電話、手機號碼、畢(肆)業學校、戰學區、變更就學區因素等。                                |
| 四、學生資料的      | #存及保管:依個人資料保護法規定,除非有其他法令限制,學生個人資料保存時間,為自本學年度起算1個學年度,並於時間圖滿後銷齡。      |
| 五、學生資料#      | 絕行使:依個人資料保護法務 3 條規定。除非有其他法令報告,學生可就個人的資料尋有(1)查貨閱覽、(2)報給被本、(3)請求補充或更正 |
| 等權利。但學生      | 請求權約行便等,不得影響處更說學區有關資料審查之相關工作。                                       |
| → 1 □ ++ Ⅲ → | ·····································                               |
| ● 本八口詳風」     | 2回急提供华人之间入复科 1/100学生员主题高数平导学仪光调入学安良首作希爱史就学盛及光调入学伯阙工作日的使用。           |
|              | 確認上述個人資料授權內容                                                        |

- (二)填寫資料
- 1. 已報名 106 年國中教育會考者

動。

- (1) 點選「變更就學區申請書填報」後,請按「 <sup>G</sup> <sup>(50)</sup> 」,選取 「欲參加之就學區」及「申請原因」。
- (2)基本資料將自動帶入國中教育會考報名資料,若有<u>通訊處及連絡電</u> <u>話</u>之異動,請通知學校教師,由學校教師於系統上進行修正。若有 其他欄位需異動(例如:姓名、身分證統一編號等),請於5月20 日、21日參加會考時,攜帶證明文件到考場試務中心辦理資料異

| 作說明下載   個人資料<br>申請狀況:尚未申請 | ↓授權及使用聲明 變更就學區申請書填報                                                                        |                       |                            |
|---------------------------|--------------------------------------------------------------------------------------------|-----------------------|----------------------------|
| <b>申請狀況</b> :尚未申請         |                                                                                            |                       |                            |
| 申請書檢核碼:無                  |                                                                                            |                       | C 45//250                  |
| 身分證                       | A2******                                                                                   | 性別                    | ż                          |
|                           | 郭心口                                                                                        | 原就續國中                 | 私立東山高中附設國中                 |
| 出生日期                      | 089年11月18日                                                                                 | 班级座號                  | 斑級 01<br>座號 08             |
| 通訊處                       |                                                                                            | 連絡<br>電話              | 住家 02******<br>手機 09****** |
| 106年國中教育會<br>考准考證號碼       | 101010111                                                                                  | □未参加106年國中教]          | 前會考                        |
| 原就學區                      | 基北區(臺北市)                                                                                   |                       |                            |
| 欲参加之<br>就學區               | 沒有資料                                                                                       |                       |                            |
|                           | □ 學生討讀或學樂園中學籍所在之免試就學高,未給置學生僅<br>(軟讀欄科別(或詳別):<br>(中讀微軟准後,應以所填寫之科別或詳別作為第一志額):<br>□ 學生因指來還洗者。 | 性選擇的高中職課程群別或產業特<br>字) | <b>等殊篇次编科者</b> 。           |
| 申請原因                      | <ul> <li>學生在國中階段跨區就學,但未遷移戶籍,並計畫返回原戶</li> <li>算他經族定的特殊因素。</li> </ul>                        | 籍所在地就讀高中職者。           |                            |
|                           | □ 一、父母工作地還統 □ 二、依頼(包括父母離異次依其中另一方、改依二親導之) □ 二、家庭特殊境遇 □ 四、其他特殊因素                             | 直系親屬、或其他勞系之親屬等)       |                            |

| ⊧說明下載   個人賞:        | 以授権 友使 用聲明   變更就學區 甲請書 填報                                                 |                                 |                 |                                               |
|---------------------|---------------------------------------------------------------------------|---------------------------------|-----------------|-----------------------------------------------|
| 填寫您的申請              | 資料                                                                        | 1                               | 書 普時儲存          | 🖌 送出申請 🛛 返                                    |
| 身分證<br>統一編號         | A2*****                                                                   | 性別                              | ◎男◎女            |                                               |
| 學生<br>姓名            | <b>第</b> 500                                                              | 原就學區                            | 就學區基3<br>就讀學校私1 | 比區(臺北市) <mark>▼</mark><br>立東山高中附設國中(381301) [ |
| 出生日期                | 089 🔍 年 11 🔍 月 18 🔍 日                                                     | 斑級座號                            | 班級01<br>座號08    |                                               |
| 通訊處                 | 熟市豊北市 ▼<br>国域大安區(106) ▼<br>地址永廣街00000000                                  | 連絡<br>電話                        | 住家02*<br>手機09*  | ******                                        |
| 106年國中教育會<br>考准考證號碼 | 101010111                                                                 | □未参加106年國中                      | 教育會考            |                                               |
| 英有加                 | 以上基本資料自動需入會考報名資料,若有通訊處及連絡電話之異動;<br>(他權位要異動(例如:姓名、身分證終一編號至), 諸於5日20日、5日21日 | 。<br>請通知學校教師,由學<br>日 & 加会考時,獲幣獎 |                 | <b>7修正。</b><br>□心辨理資料異動・                      |
| 欲参加之<br>就學區         | 中投匾▼                                                                      |                                 |                 |                                               |
|                     | ○學生就讀或畢業團中學籍所在之免試就學區,未設置學生過性還擇的高中<br>● 墨牛肉鄉家请必者。                          | 職課程群別或產業特別                      | 殊需求類科者。         |                                               |
| 申請原因                | ◇ テェロ版小店で日<br>○田ナナ間山町の部官部田、伯主連移三等。並計書宿向商后等所大地部誌                           | 這中醫者。                           |                 |                                               |

(3)確認資料無誤後按「送出申請」(資料送出之後,若需進行修正,可 於5月5日下午四點以前,由學校教師進行「退回申請」,逾時則 無法再修正資料);如仍有修正可能,請按「暫時儲存」,確認後再 送出申請。

| 作説明下載 個人資料          | 授權及使用聲明 變更就                      | 月 網頁訊息                                                    |                              |                                          |
|---------------------|----------------------------------|-----------------------------------------------------------|------------------------------|------------------------------------------|
| 填寫您的申請              | 資料                               | 这出申請後,夏科將無法再進行修正。<br>如要再修正請治學校承執人或就學至主即<br>送出申請後,即可列即申請書。 | z.)                          | <ul> <li>              普時儲存</li></ul>    |
| 身分證<br>統一編號         | A2******                         | 福定目                                                       | 性別                           | ○男●女                                     |
| 學生<br>姓名            | 郭oo                              |                                                           | 原就學區                         | 就學區 基北區(臺北市) ▼ 就讀學校 私立東山高中附設國中(381301) ▼ |
| 出生日期                | 089 🗸 年 11 🗸 月                   | 18 🔽 日                                                    | 斑級座號                         | 班級01<br>座號08                             |
| 通訊虛                 | 縣市臺北市<br>區域大安區(106)<br>地址永康街0000 |                                                           | 連絡<br>電話                     | 住家02******<br>手機09******                 |
| 106年國中教育會<br>考准者際時度 | 101010111                        |                                                           | □未参加106年國中教                  | 商會考                                      |
|                     | 以上基本資料自動帶。<br>「他欄位需異動(例如:姓名)     | (會考報名資料,若有通訊處及連絡電話之異動<br>8、身分證統一編號等),請於5月20日、5月2;         | ·請通知學校教師,由學校<br>日 参加會考時,攜帶證明 | 交教師於系統上進行修正。   月文件到者場試務中心辦理資料異動。         |
| 欲参加之                | 中投區 🗸                            |                                                           |                              |                                          |
|                     | ○學生就讀或畢業國中學                      | 籍所在之免試就學區,未設置學生適性選擇的高                                     | 中職課程群別或產業特殊                  | 需求類科者。                                   |
|                     | ●學生因搬家遷徙者。                       |                                                           |                              |                                          |
| 中調原囚                | ○學生在國中階段跨區就                      | 學,但未遷移戶籍,並計畫返回原戶籍所在地就                                     | 讀高中職者。                       |                                          |
|                     | ○甘他經核定的結碎因素                      |                                                           |                              |                                          |

(4)列印申請書。

| 八學變更就學                                            | Sefin-2 🕂 🕄 🔜 📰 📰                                                                                                    |                     | WESE : 1010111              |
|---------------------------------------------------|----------------------------------------------------------------------------------------------------|---------------------|-----------------------------|
| 說明下載 個人爹                                          | 資料授權及使用聲明   變更就學區申請書填報                                                                                                    |                     |                             |
| 諸狀況:資料已申請<br>需變更申請資料,請<br>市審查结果的時間為<br>請書檢核碼:5DDA | (2017-04-11 12:05-17)・<br>於中導期間:2017/3/1 上午 09:00:00 - 2017/5/5 下午 04:00:00 - 治:1<br>:2017/5/22 上午 08:00:00 -<br>5137-74C8-4F8C-2C44-65CA-8C57-5DCB | 私立東山高中附設園中(學校       | 交承辦人)・                      |
| 島分證<br>統一編號                                       | A2******                                                                                                    | 性別                  | <b>女</b>                    |
| 學生<br>姓名                                          | \$\$00                                                                                                    | 原就讀國中               | 私立東山高中附設國中                  |
| 出生日期                                              | 089年11月18日                                                                                                    | 斑級座號                | 斑級 01<br>座號 08              |
| 通訊處                                               |                                                                                                    | 連絡<br>電話            | 住家 02*******<br>手機 09****** |
| 106年國中教育會<br>考准考證號碼                               | 101010111                                                                                                    | □ 未參加106年國中教        | 如音者                         |
| 原就學區                                              | 基北區(臺北市)                                                                                                    |                     |                             |
| 欲参加之<br>就學區                                       | 中投區                                                                                                    |                     |                             |
|                                                   | □学生就識或單葉面中季請所在之免試就學區,未設置學生總性備希<br>軟就碼吗(同或對別):<br>(申請獲終准後,慶以所供寫之科別或群別作為第一定顧序)<br>2 學生回激來還從者。                                                         | <b>己的高中職課程群別或產業</b> | 特殊需求類科會。                    |
| 申請原因                                              | □學生在國中階段跨區就學,但未遞移戶籍,並計畫返回原戶籍所在                                                                                                    | E地就讀高中職者。           |                             |
|                                                   | <ul> <li>□ 其他經統定的特殊因素・</li> <li>□ 一、父母工作地應從</li> <li>□ 二、依親(包括父母翻異改依其中另一方、改依二親等之直系親</li> <li>□ 二、案盤特殊環境</li> <li>□ 四、其他特殊因素</li> </ul>              | 團、或其他旁条之親屬等)        |                             |
| 證明文件                                              | 戶口名簿影本、或房屋所有權證明、或租屋證明、或足以證明其搬專                                                                                                    | ▼遷徙至所申請變更之就學        | 區之居住相關文件。                   |
| -1-0000                                           |                                                                                                    |                     |                             |

2. 未報名 106 年國中教育會考者

(1)進行登入帳號及密碼設定,帳號請輸入身分證統一編號或居留證,密 碼須為6碼以上且英數混合。

|               | 填寫您的申請                                                                                                    | 資料                     |                                                                   |
|---------------|----------------------------------------------------------------------------------------------------|------------------------|-------------------------------------------------------------------|
|               |                                                                                                    |                        | 資料送出」放到                                                           |
| 登入<br>帳號密碼    | • 親題<br>(福廷 尔鲍人特殊符號<br>• 密碼<br>· 密碼<br>· 再次確認思碼<br>· 再次確認思碼<br>· 再次確認思碼<br>· 再次確認思碼                              | * 性別                   | 〇男 〇女                                                             |
| * 學生姓名        | 學生姓名 勿輸入特殊符別                                                                                                    | *原就學區                  | 就學區         講選揮         >           就讀學校         請選揮(0)         > |
| * 出生日期        | 「請選擇 ✔ 年 [請選擇 ✔ 月 ✔ 日                                                                                            | * 斑級座號                 | 班級 班級<br>座號 座號                                                    |
| * 通訊盧         |                                                                                                    | * 連絡電話                 | 住家 例: 0233931160#123<br>手機 例: 0912345678                          |
| * 欲参加之<br>就覺區 | 請選擇 ▼                                                                                                    |                        | •                                                                 |
| * 申請原因        | <ul> <li>○學生就讀或畢業國中學籍所在之免試就學區,未設置學生適性遵擇;</li> <li>○學生因搬家遷從者。</li> <li>○學生在國中階段跨區就學,但未遷移戶籍,並計畫返回原戶籍所在加</li> </ul> | 的高中職課程群別或,<br>地就讀高中職者。 | 產藥特殊需求類科 <b>者</b> 。                                               |
|               | ○其他經核定的特殊因素。                                                                                                    |                        |                                                                   |

(2)填寫欄位包含有學生姓名、性別、原就學區、就讀國中、班級座號、出生日期、通訊處、聯絡電話、欲參加之就學區及申請原因。

| ¢ | 免試入學變更就導      | Beğinfē 🖅 🕵 🔊 🔅 📰                                                                                              |                       |                                                 |
|---|---------------|----------------------------------------------------------------------------------------------------|-----------------------|-------------------------------------------------|
|   |               | 填寫您的申請                                                                                                    | 資料                    |                                                 |
|   |               |                                                                                                    |                       | 資料送出                                            |
|   | 登入<br>帳號密碼    | * 帳號 (張號 勿知人神殊神致)<br>* 密碼 (唐論人:身分證證——編號 或 居留證號碼)<br>* 密碼 空碼 英数字混印 6 字元<br>* 面次確認愛羅 国本律認評評                      | * 性別                  | ○男○女                                            |
| 1 | * 學生姓名        | 學生姓名 勿輸入特殊符號                                                                                                   | * 原就學區                |                                                 |
|   | * 出生日期        | [請選擇 ✔ 年 [請選擇 ✔ 月 ✔ 日                                                                                          | * 班級座號                | <u>     班級</u> <u>     座號</u> 座號                |
|   | * 通訊處         | 縣市 護選擇懸市 ▼<br>區域<br>護提揮區域(000) ▼<br>地址<br>地址<br>物利、特殊符號 ・如:@(\$%\^\&\"-                                        | * 連絡電話                | <b>住家</b> 例: 0233931160#123<br>手機 例: 0912345678 |
|   | * 欲参加之<br>就學區 | □請選擇 ∨                                                                                                    |                       |                                                 |
|   | * 申請原因        | <ul> <li>○學生就讀或畢業國中學籍所在之免試就學區,未設置學生適性選擇</li> <li>○學生因搬家遷從者。</li> <li>○學生在國中階段跨區就學,但未遷移戶籍,並計畫返回原戶籍所在</li> </ul> | 的高中職課程群別或<br>地就讀高中職者・ | 臺樂特殊需求發科者。                                      |
|   |               | ○ 其他經核定的特殊因素。                                                                                                  |                       |                                                 |
|   |               |                                                                                                    |                       |                                                 |
|   |               | 國立臺灣師範大學心理與教育測驗研究發展中心 電話:(0)                                                                                   | 2)7714-8590 傅真:((     | 02)8601-9610                                    |

# (3) 完成後按「資料送出」。

|               | 填寫您的申詞                                                                                                    | 青資料                     |                                                          |
|---------------|----------------------------------------------------------------------------------------------------|-------------------------|----------------------------------------------------------|
|               |                                                                                                    |                         | 資料送出」方                                                   |
| 登入<br>帳號密碼    | <ul> <li>● 代號<br/>(詩範入:身分證統一編號 或 居留證號碼)</li> <li>● 容碼</li> <li>● 容碼</li> <li>● 容碼</li> <li>● 容碼</li> <li>● 客碼</li> </ul>           | * 性別                    | ●男 ○女                                                    |
| * 學生姓名        | 王小明                                                                                                    | * 原就學區                  | 就學區 基北區(臺北市) ▼<br>就讀學校 私立東山高中附設國中(381301)                |
| * 出生日期        | 090 ▼ 年 01 ▼ 月 01 ▼ 日                                                                                                    | * 班級座號                  |                                                          |
| * 通訊處         | 縣市         重北市         ✓           區域         大安區(106)         ✓           地址         和平東路一段(129號                                  | * 連絡電話                  | 住家         D277341372           手機         例: 0912345678 |
| * 欲參加之<br>就學區 | 中投區 ▼                                                                                                    |                         |                                                          |
| * 申請原因        | <ul> <li>○學生就讀或畢業國中學籍所在之免試就學區,未設置學生適性選</li> <li>○學生因撥家還從者。</li> <li>●學生在國中階段跨區就學,但未遷移戶籍,並計畫返回原戶籍所</li> <li>○算他經核定的結発因素。</li> </ul> | 揮的高中職課程群別或<br>在地就讀高中職者。 | 產業特殊需求頻科者。                                               |

(4) 請按「按此登入」返回登入頁面。

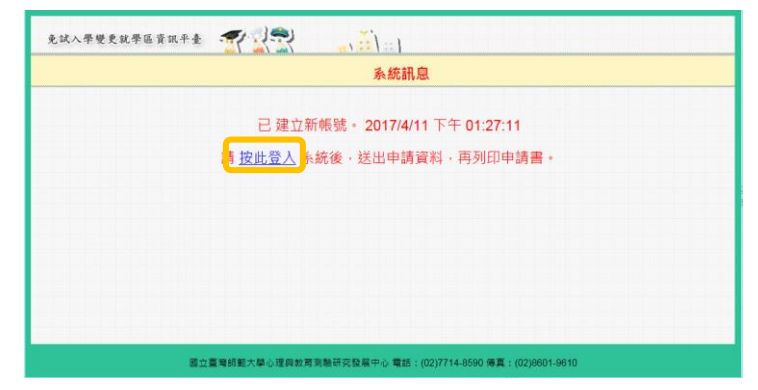

(5) 輸入先前申請的帳號密碼,按「登入」進入申請頁面。

(6)確認資料無誤後按「送出申請」(資料送出之後,若需進行修正,可 於5月5日下午四時以前,由所欲變更之免試入學委員會進行「退回申 請」,逾時則無法再修正資料);如仍需修正請按「修改資料」,確認後再 送出申請。

| 免試入學變更就學區                                                                    | iğm.#4 🕂 🕄 👘 :: ]                                                                                             |               | 帳號:A11***1111                          |  |  |  |
|------------------------------------------------------------------------------|----------------------------------------------------------------------------------------------------|---------------|----------------------------------------|--|--|--|
| 操作說明下載 個人資料授權及使用聲明 變更就學區申請書填報                                                |                                                                                                    |               |                                        |  |  |  |
| 申請狀況:尚未申請<br>申請書檢核碼:無                                                        |                                                                                                    |               | ▲ 修改資料                                 |  |  |  |
| 身分證                                                                          | A11111111                                                                                                    | 住別            | ······································ |  |  |  |
| 統一編號<br>學生<br>姓名                                                             | 王小明                                                                                                    | 原就讀國中         | 私立東山高中附設國中                             |  |  |  |
| 出生日期                                                                         | 090年01月01日                                                                                                    | 斑級座號          | 班級 10<br>座號 10                         |  |  |  |
| 通訊處                                                                          | 縣市 嘉北市<br>區域 大安區<br>地址 和平東路一段129號                                                                             | 連絡<br>電話      | 住家 0277341372<br>手機                    |  |  |  |
| 106年國中教育會<br>考准考證號碼                                                          | ☑ 未参加106年國中較商會考                                                                                               |               |                                        |  |  |  |
| 原就學區                                                                         | 基北医(菌北市)           中投區                                                                                        |               |                                        |  |  |  |
|                                                                              | □學生就讀或畢業面中學藝所在之兔就就學區,未設置學生適性儘擇的高中職課程群別或產業特殊需求與科看。<br>較就讀科別(或聲別):<br>(中請獲板准備,應以所來寫之科別或群別作為第一志顯序)<br>□學生回點麥團後者。 |               |                                        |  |  |  |
| 申請原因                                                                         | 2 学生在國中階段跨區就學,但未遷移戶籍,並計畫返回原戶籍所在地就議員中職者。 □其他經核定的特殊因素。                                                          |               |                                        |  |  |  |
| □ 一、父母工作把提牲 □ 二、依親(包括父母總異政依其中另一方、改依二親等之直未親屬,或其他旁系之親屬等) □ 二、家藏時救援書 □ 二、家總將及居書 |                                                                                                    |               |                                        |  |  |  |
| 證明文件                                                                         | 戶口名簿影本                                                                                                    |               |                                        |  |  |  |
| 申請說明                                                                         | ·                                                                                                    |               |                                        |  |  |  |
|                                                                              | 原大吉波研究中国人 建塑料加制料工作和图本人 网络 - /                                                                                 | (02)7714.8590 | ±Ξ · (Λ3)9604 0640                     |  |  |  |

#### (7)列印申請書。

| 說明下載 個人資料授權及使用聲明 變更就學區申請書填報                             |                                                                                                    |                  |                     |  |  |
|---------------------------------------------------------|----------------------------------------------------------------------------------------------------|------------------|---------------------|--|--|
| ₱請狀況:資料已申請<br>回需變更申請資料,請<br>公布審查結果的時間為<br>₱請書檢核碼:9350-3 | (2017-04-11 13:38:58)。<br>终申請期間:2017/3/1 上午 09:00:00 - 2017/5/5 下午 04:00:00<br>:2017/5/22 上午 06:00:00 。<br>521-66DC-D121-D786-380F-32FB-0C14                 | ),浩:中投區(就學區主委)。  | e Mae               |  |  |
| 身分證<br>統一編號                                             | A11111111                                                                                                    | 性別               | 男                   |  |  |
| 學生<br>姓名                                                | 王小明                                                                                                    | 原就讀國中            | 私立東山高中附設國中          |  |  |
| 出生日期                                                    | 090年01月01日                                                                                                    | 班級座號             | 班級 10<br>座號 10      |  |  |
| 通訊處                                                     | 縣市 臺北市<br>區域 大安區<br>地址 和平東路一段129號                                                                                                    | 連絡<br>電話         | 住家 0277341372<br>手機 |  |  |
| 106年國中教育會<br>考准考證號碼                                     | ☑ 未会加106年回中款商會考                                                                                                    |                  |                     |  |  |
| 原就學區                                                    | 差北區(臺北市)                                                                                                    |                  |                     |  |  |
| 欲參加之<br>就學區                                             | 中投區                                                                                                    |                  |                     |  |  |
| 申請原因                                                    | □ 學生試讀或要集團中學藝所在之免試就學區,未設置學生遺位攝擇的高中職課程群別或產業特殊需求預料者。<br>欲就讀料別(或群別):<br>(「韓舊教授後,應以所供寫之料別或群別作為第一志願序)<br>□ 學生在關中隱稅跨區就學,但未遷移戶籍,並計畫返回原戶籍所在地就讀高中職者。<br>□ 其他經稅定的特殊因素。 |                  |                     |  |  |
|                                                         | <ul> <li>ロー、父母工作地獲従</li> <li>ロニ、依親(包括公母離異改依其中另一方、改依二親等)</li> <li>ロニ、某堅特殊境遇</li> <li>ロ四、其他特殊因素</li> </ul>                                                     | 之直糸硯圖、或其他旁糸之親圖等) |                     |  |  |
| 證明文件                                                    | 戶口名簿影本                                                                                                    |                  |                     |  |  |

(三) 繳件

1. 已報名 106 年國中教育會考者

申請書(須為線上列印版本)由學生本人、父母雙方(或監護人)簽名後,並準備相關證明文件,進行繳件作業。

(1) 應屆畢業生:送交學校教務處。

(2) 非應屆畢業生、具同等學力資格者及就讀海外設立之臺灣學校者: 請依簡章規定期限內,<del>親送或掛號郵寄至欲變更之免試就學區委員會。</del>

2. 未報名 106 年國中教育會考者

申請書由學生本人、父母雙方(或監護人)簽名後,依簡章規定期限內, 親送或掛號郵寄至欲變更之免試就學區委員會。

| 身分證                | 172 122 399                                                                                                    | bit pi                                 |               |            |  |  |
|--------------------|----------------------------------------------------------------------------------------------------|----------------------------------------|---------------|------------|--|--|
| 統一編號               | AZ****                                                                                                    | 1生 別                                   | 山为            | 女          |  |  |
| 學 生<br>姓 名         | 郭〇〇                                                                                                    | 原就讀國中                                  | 私立東           | 私立東山高中附設國中 |  |  |
| 通訊處                | 臺北市大安區永康街〇〇〇〇〇〇〇〇                                                                                                    | 聯絡                                     | 住家            | 02*****    |  |  |
| のた回上れたみ            |                                                                                                    | 電話                                     | 手機            | 09*****    |  |  |
| 16年國中教育會<br>考准考證號碼 | 101010111                                                                                                    | □未參加                                   | 106年國中        | 教育會考       |  |  |
| 原就學區               | 基北區(臺北市)                                                                                                    |                                        |               |            |  |  |
| 欲參加之<br>就學區        | 中投區                                                                                                    |                                        |               |            |  |  |
| 申請原因               | <ul> <li>□ 學生就讀或畢業國中學籍所在之免試就學區,未設置學生適性選擇的高中職<br/>課程群別或產業特殊需求類科者。<br/>效就讀科別(或群別):</li> <li>(申請獲核准後,應以所填寫之科別或群別作為第一志願序)</li> <li>■ 學生因搬家遷徒者。</li> <li>□ 學生在國中階程跨區就學,但未遷移戶籍,<br/>並計畫返回原戶籍所在地就讀高中職者。</li> <li>□ 其他經核定的特殊因素。</li> <li>□ 一、父母工作地遷徙</li> <li>□ 二、依親(包括父母離異改依其中另一方、改依二親等之直系親屬、或其他<br/>旁系之親屬等)</li> <li>□ 三、家庭特殊境遇</li> <li>□ 四、其他特殊因素</li> </ul> |                                        |               |            |  |  |
| 證明文件               | 戶口名簿影本、或房屋所有權證明、或租屋證明、或足以證明其搬家遷徙至所申請變更之就<br>學區之居住相關文件。                                                                                                    |                                        |               |            |  |  |
| 申請說明               | Æ                                                                                                    |                                        |               |            |  |  |
| 學生本人               | 郭00 ( ※*                                                                                                    | :) 申請日其                                | A 1           | 106 年〇月〇 日 |  |  |
| 父母                 | 郭大明朱美美 ( ***                                                                                                    | <ul> <li>申請人募</li> <li>學生的關</li> </ul> | <b>ŧ</b><br>係 | 本人         |  |  |
| (監護八)              |                                                                                                    |                                        |               |            |  |  |
| (监破八)<br>          |                                                                                                    | 國 中                                    |               |            |  |  |

(四)審查結果通知

1. 各分區免試委員會 106 年 05 月 22 日 (星期五) 前以書面通知審查<sup>3</sup>結果。

2. 變更就學區資訊平臺於 106 年 05 月 22 日(星期五)上午 8 時至 106 年
 06 月 05 日(星期一)下午 4 時可進行審查結果線上查詢。登入系統後,可
 於「變更就學區申請填報處」查詢審核狀況。學生變更通過者,106 年國中教育
 會考成績將自動轉移至變更後之就學區。

| 操作說明下載   個人資料授權及使用聲明 變更就                                                                                     | 學區申請書填報                                                                                                 |                      |
|----------------------------------------------------------------------------------------------------|----------------------------------------------------------------------------------------------------|----------------------|
| 申請狀況:資料已申請(2017-04-11 12:0<br>如需變更申請資料,請於申請期間:2017<br>公布審查結果的時間為:2017/5/22 上午<br>申請書檢核碼:5DDA-5137-74C8-4F8C- | 5:17)+<br>/3/1 上午 09:00:00 - 2017/5/5 下午 04:00:00 + 治:私立東山廠中附設置中(街<br>08:00:00 +<br>2C44-65CA-8C57-5DCB | 學校承謝人)。              |
| 審核狀況                                                                                                    | 審核原因                                                                                                    | 審核時間                 |
| 審核不通過                                                                                                    | 未提出相關證明文件無所憑辦                                                                                           | 2017-05-20 15:29:56. |

#### 五、提醒事項

(一)開放申請時間為 106 年 05 月 01 日(星期一)上午 9 時至 106 年 05
月 05 日(星期五)下午 4 時止,逾期不予受理。

(二)所提供之資料請務必正確詳實,若有不實、偽造或使用他人資料之情 事,該申請文件除視為無效外,相關責任由當事人自負。

(三)申請變更就學區一經審查通過後,申請者之「106年國中教育會考成 績」將移轉至變更後就學區,不會提供給原就學區。申請者轉出與轉入歷程 將提供各免試就學區委員會進行交叉查核,請務必審慎評估。

<sup>3</sup> 書面審查通知辦理期程,以各區簡章為準。

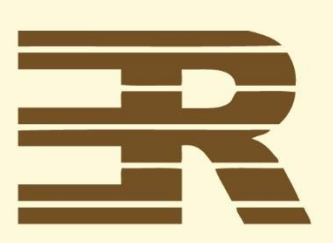

# 國 立 臺 灣 師 範 大 學 心理與教育測驗研究發展中心

Research Center for Psychological and Educational Testing

地址:24449新北市林口區仁愛路一段2號(資訊與教學大樓八樓)

- 電話:(02)7714-8590
- 傳真:(02)8601-9610
- 信箱:service@rcpet.ntnu.edu.tw